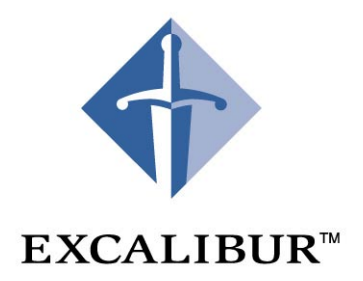

# **Nios Ethernet**

# **Development Kit**

User Guide July 2001 Version 1.0

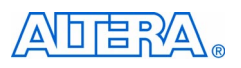

101 Innovation Drive San Jose, CA 95134 (408) 544-7000 http://www.altera.com

A-UG-NIOSETHERKIT-1.0 P25-06807-00

Copyright © 2001 Altera Corporation. Altera, The Programmable Solutions Company, the stylized Altera logo, specific device designations, and all other words and logos that are identified as trademarks and/or service marks are unless noted otherwise, the trademarks and service marks of Altera Corporation in the U.S. and other countries. All other product or service names are the property of their respective holders. ModelSim is a registered trademark of Mentor Graphics Corporation. Altera products are protected under numerous U.S. and foreign patents and pending applications, maskwork rights, and copyrights. Altera warrants performance of its semiconductor products to current specifications in accordance with Altera's standard warranty, but reserves the right to make changes to any products and services at any time without notice. Altera assumes no responsibility or liability arising out of the application or use of any information, product, or service described herein except as expressly agreed to in writing by Altera Corporation. Altera customers are advised to obtain the latest version of device specifications before relying on any published information and before placing orders for products or services. All rights reserved.

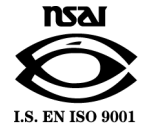

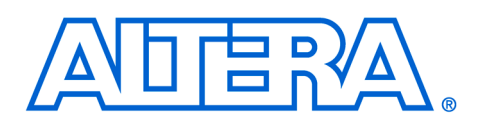

# **About This User Guide**

### User Guide Contents

The purpose of this manual is to provide you with the information necessary to get you started using the Nios<sup>™</sup> Ethernet Development Kit (EDK). This manual provides:

- An overview of the Nios EDK, its contents, and its intended use
- A getting started section with a step-by-step guide to installing the development tools, installing hardware, and accessing the software application examples. A daughter card reference section providing a description of the daughter card including a functional overview, pinout information, and descriptions of the PC-board design files included with the kit
- A software overview introducing you to the C-language library, providing a description of the supported protocols and the general structure of the provided functions and data structures
- A plugs library reference describing the software routines

Table 1 below shows the *Nios Ethernet Development Kit User's Guide* revision history.

| Table 1. Revision History |           |                                                       |  |  |  |  |
|---------------------------|-----------|-------------------------------------------------------|--|--|--|--|
| Revision                  | Date      | Description                                           |  |  |  |  |
| Version 1.0               | July 2001 | Nios Ethernet Development Kit User Guide -<br>printed |  |  |  |  |

| How to Contact | For the most up-to-date information about Altera <sup>®</sup> products, go to the |
|----------------|-----------------------------------------------------------------------------------|
| Altera         | Altera world-wide web site at http://www.altera.com.                              |

For additional information about Altera products, consult the sources shown in Table 2.

| Table 2. How to Contact Altera    |                     |                                                            |                                                                       |  |  |  |  |
|-----------------------------------|---------------------|------------------------------------------------------------|-----------------------------------------------------------------------|--|--|--|--|
| Information Type                  | Access              | USA & Canada                                               | All Other Locations                                                   |  |  |  |  |
| Altera Literature<br>Services     | Electronic mail     | lit_req@altera.com (1)                                     | lit_req@altera.com (1)                                                |  |  |  |  |
| Non-technical<br>customer service | Telephone hotline   | (800) SOS-EPLD                                             | (408) 544-7000<br>(7:30 a.m. to 5:30 p.m.<br>Pacific Time)            |  |  |  |  |
|                                   | Fax                 | (408) 544-7606                                             | (408) 544-7606                                                        |  |  |  |  |
| Technical support                 | Telephone hotline   | (800) 800-EPLD<br>(7:00 a.m. to 5:00 p.m.<br>Pacific Time) | (408) 544-7000 <i>(1)</i><br>(7:00 a.m. to 5:00 p.m.<br>Pacific Time) |  |  |  |  |
|                                   | Fax                 | (408) 544-6401                                             | (408) 544-6401 (1)                                                    |  |  |  |  |
|                                   | Electronic mail     | support@altera.com                                         | support@altera.com                                                    |  |  |  |  |
|                                   | FTP site            | ftp.altera.com                                             | ftp.altera.com                                                        |  |  |  |  |
| General product                   | Telephone           | (408) 544-7104                                             | (408) 544-7104 (1)                                                    |  |  |  |  |
| information                       | World-wide web site | http://www.altera.com                                      | http://www.altera.com                                                 |  |  |  |  |

Note:

(1) You can also contact your local Altera sales office or sales representative.

# Typographic Conventions

The *Nios Ethernet Development Kit User Guide* uses the typographic conventions shown in Table 3.

| Table 3. Conventions                        |                                                                                                    |
|---------------------------------------------|----------------------------------------------------------------------------------------------------|
| Visual Cue                                  | Meaning                                                                                                    |
| Bold Type with Initial<br>Capital Letters   | Command names, dialog box titles, checkbox options, and dialog box options are shown in bold, initial capital letters. Example: <b>Save As</b> dialog box.                                                                                                    |
| bold type                                   | External timing parameters, directory names, project names, disk drive names, filenames, filename extensions, and software utility names are shown in bold type.<br>Examples: <b>f<sub>MAX</sub>, \maxplus2</b> directory, <b>d:</b> drive, <b>chiptrip.gdf</b> file.                                                                                                    |
| Bold italic type                            | Book titles are shown in bold italic type with initial capital letters. Example: <b>1999 Device Data Book</b> .                                                                                                    |
| Italic Type with Initial<br>Capital Letters | Document titles are shown in italic type with initial capital letters. Example: <i>AN 75</i> ( <i>High-Speed Board Design</i> ).                                                                                                    |
| Italic type                                 | Internal timing parameters and variables are shown in italic type. Examples: <i>tPIA</i> , <i>n</i> + 1.<br>Variable names are enclosed in angle brackets (<>) and shown in italic type. Example:                                                                                                    |
| Initial Capital Letters                     | Keyboard keys and menu names are shown with initial capital letters. Examples:<br>Delete key, the Options menu.                                                                                                    |
| "Subheading Title"                          | References to sections within a document and titles of Quartus II and MAX+PLUS II<br>Help topics are shown in quotation marks. Example: "Configuring a FLEX 10K or FLEX<br>8000 Device with the BitBlaster <sup>™</sup> Download Cable."                                                                                                    |
| Courier type                                | Signal and port names are shown in lowercase Courier type. Examples: data1, tdi,<br>input. Active-low signals are denoted by suffix _n, e.g., reset_n.<br>Anything that must be typed exactly as it appears is shown in Courier type. For<br>example: c:\max2work\tutorial\chiptrip.gdf. Also, sections of an actual<br>file, such as a Report File, references to parts of files (e.g., the AHDL keyword<br>SUBDESIGN), as well as logic function names (e.g., TRI) are shown in Courier. |
| 1., 2., 3., and a., b., c.,                 | Numbered steps are used in a list of items when the sequence of the items is important, such as the steps listed in a procedure.                                                                                                    |
|                                             | Bullets are used in a list of items when the sequence of the items is not important.                                                                                                    |
| ✓                                           | The checkmark indicates a procedure that consists of one step only.                                                                                                    |
| IP                                          | The hand points to information that requires special attention.                                                                                                    |
| 4                                           | The angled arrow indicates you should press the Enter key.                                                                                                    |
| ••••                                        | The feet direct you to more information on a particular topic.                                                                                                    |

About This User Guide

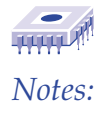

# Contents

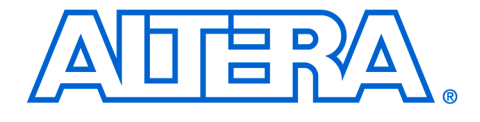

| About This User Guideii                               | i        |
|-------------------------------------------------------|----------|
| How to Contact Altera                                 | v        |
| Typographic Conventions                               | v        |
| Overview                                              | l        |
| Nios Ethernet Development Kit Description             | 1        |
| Installed Components                                  | 2        |
| MAC Addrosses                                         | 2        |
| Getting Started                                       | ŝ        |
| Varifying Vit Contants                                | 5        |
| Setting Up the Daughter Card                          | 5        |
| Justalling the Hardware and Software Files            | י<br>ס   |
| Loading the Paferoneo Design                          | э<br>а   |
| Dunning Example Applications                          | י<br>ר   |
| The Helle Dives Application Example                   | -<br>ר   |
| Car Graves Varia Naturali Cattinan                    | <u>~</u> |
| The Network Jon CEDMC Maniter Application Events      | ŧ        |
| The Networked-Based GERMS Monitor Application Example | <b>)</b> |
| The Simple web Server Application Example             | •        |
| Daughter Card                                         | 1        |
| Daughter Card Components                              | l        |
| Functional Overview                                   | 2        |
| Stacking Daughter Cards22                             | 2        |
| SOPC Builder Library Component23                      | 3        |
| Connector Pinouts                                     | 3        |
| Nios System to Daughter Card Pin Map25                | 5        |
| Software Overview                                     | }        |
| Software Description                                  | 9        |
| System Requirements                                   | )        |
| Protocols Supported                                   | 9        |
| LIbrary Features                                      | 9        |
| Protocols Architecture                                | )        |
| Standards                                             | 1        |
| ARP (RFC 826)                                         | 1        |
| IP (RFC 791)                                          | 1        |
| ICMP (RFC 792)                                        | 1        |
| UDP (RFC 768)                                         | 1        |
| DNS (RFC 1034 & 1035)                                 | 2        |
| TCP (RFC 793)                                         | 2        |
| Build Options                                         | 2        |
| PLUGS_DEBUG (Default Value = 1)                       | 2        |

#### Contents

| PLUGS_PLUG_COUNT (Default Value = 6)          | 32 |
|-----------------------------------------------|----|
| PLUGS_ADAPTER_COUNT (Default Value = 2)       |    |
| PLUGS_DNS (Default Value = 1)                 |    |
| PLUGS_PING (Default Value = 1)                |    |
| PLUGS_TCP (Default Value = 1)                 |    |
| Byte Ordering                                 |    |
| Data Structures                               | 34 |
| Payload Descriptions                          |    |
| Plugs Library Routines                        | 39 |
| nr_plugs_initialize                           | 40 |
| nr_plugs_terminate                            | 41 |
| nr_plugs_set_mac_led                          | 42 |
| nr_plugs_create                               | 43 |
| typedef int (*nr_plugs_receive_callback_proc) | 45 |
| nr_plugs_destroy                              | 47 |
| nr_plugs_connect                              | 48 |
| nr_plugs_send                                 | 50 |
| nr_plugs_send_to                              | 51 |
| int nr_plugs_listen                           | 52 |
| typedef int (*nr_plugs_listen_callback_proc)  | 53 |
| nr_plugs_ip_to_ethernet                       | 54 |
| nr_plugs_name_to _ip                          | 55 |
| nr_plugs_idle                                 | 56 |
| void nr_plugs_print_ethernet_packet           | 57 |
| nr_n2h16                                      | 58 |
| nr_h2n16                                      | 58 |
| nr_n2h32                                      | 58 |
| nr_h2n32                                      |    |
| Nios Terminology                              | 59 |

# Overview

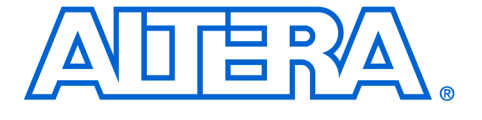

# Overview

### Nios Ethernet Development Kit Description

The Nios Ethernet Development Kit (EDK) includes hardware and software components that provide network connectivity for your Niosbased embedded systems. The components included in this kit are:

- A network-interface daughter card that can plug directly into the Nios development board.
- An SOPC Builder library component that defines the logic and interface signals necessary to use the daughter card in a Nios system.
- A C-language library that provides a network-protocol stack. This library includes support for raw Ethernet, ARP, IP, ICMP, UDP, and TCP protocols and utility routines for controlling the daughter card hardware.

The kit includes APEX hardware reference designs and example software application programs. These reference designs and application examples are intended as starting points to be modified by you for your specific network-enabled application.

The Nios EDK library components and tools can be installed on Solaris, HP-UX or PC-Windows (98/NT/2000).

The Excalibur™ Development Kit, featuring the Nios embedded processor must be installed before you can use the Nios Ethernet Development Kit.

The following items are included in the Nios EDK:

- Nios EDK daughter card based on the Cirrus Logic CS8900A PHY/MAC chip
- Male-to-male RJ-45 network cable
- Female-to-male crossover adapter, used for direct PC connection
- Nios EDK CD-ROM

The Nios EDK CD-ROM contains the following files:

- SOPC library components
- PC-board schematic and layout files for the Nios EDK daughter card
- **Example hardware reference design configurations:**

- Nios 32-bit CPU for a single daughter card
- Nios 16-bit CPU for a single daughter card
- Nios 32-bit for dual-stacked daughter cards
- Example software applications:
- Library general demonstration and configuration programs
   Example web server
  - Nios 32-bit CPU network-based GERMS monitor application example
- Documentation:
- CS8900A Product Data Sheet
  - Nios Ethernet Development Kit User Guide

Installed Components

The Nios EDK CD-ROM includes an InstallShield installation wizard for Windows workstations, and install scripts for Unix workstations. A stepby-step installation procedure is described in. See "Installing the Hardware and Software Files" on page 8.

When installed on your computer, the Nios EDK will add files to your SOPC Builder home *<SOPC-HOME>* directory. The default directory is *C:\Altera\excalibur\ sopc\_builder*. These files are:

The SOPC Builder library component directory is:

- <*SOPC-HOME*>\components\altera\_avalon\_cs8900\

- The APEX hardware (PLD) reference designs are in:
  - <SOPC-HOME>\examples\ethernet\_kit\_reference\_design\
  - <*SOPC-HOME*>\examples\ethernet\_kit\_reference\_design\_16\_bit\
- <SOPC-HOME>\examples\ethernet\_stacked\_reference\_design\
- The PDF documentation files are in:
  - <SOPC-HOME>\documents\
- A complete set of PC-board manufacturing documents for the daughter card. This includes all design-files necessary to build and assemble the daughter card board and components. These documents are found in:

- <SOPC-HOME>\documents\nedk\_daughtercard\_documents\

The Nios EDK daughter card manufacturing and design documents give you all the necessary information to build copies of the daughter card yourself. You may also use these design files to cut-and-paste sections of the daughter card design into your own custom PC-board schematic, layout, or bill of materials (BOM).

#### Overview

#### MAC Addresses All Ethernet de kits ship with as a placeholde Ethernet MAC

All Ethernet devices require a unique 48-bit MAC address. All Nios EDK kits ship with the same default MAC address. This MAC address serves as a placeholder during development. To obtain your own block of unique Ethernet MAC addresses for your products, refer to the following website: http://www.standards.ieee.org/regauth/oui/index.shtml.

A single Nios EDK system can use the default MAC address on a LAN without a conflict. However, two Nios EDK systems with the same MAC address will cause conflicts. If you are using two or more Nios EDK systems on the same LAN you must assign a unique Ethernet MAC address to each system.

The Nios Development Kit and the Nios EDK form a prototyping platform for creating your custom embedded, networked system. These development boards, reference designs and applications allow you to rapidly prototype your application. Overview

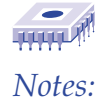

# **Getting Started**

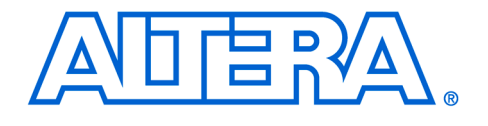

This section explains how to set up the Nios EDK daughter card, install the Nios EDK hardware and software files, load the hardware reference design into the board and run the Ethernet application examples.

## Verifying Kit Contents

Verify the following items are included in your Nios Ethernet Development Kit:

- Nios EDK daughter card based on the CS8900A PHY/MAC chip
   Male-to-male RJ-45 network cable
- Male-to-male RJ-45 network cabl
   Female-to-male crossover adapted
- Female-to-male crossover adapter, used for direct-PC connectionNios EDK CD-ROM
- O'Reilly Internet Core Protocols Manual
- Nios Ethernet Development Kit User Guide

# Setting Up the Daughter Card

The hardware reference designs included with the Nios EDK assumes the daughter card is connected to the prototype connectors JP8, JP9, and JP10 on the Nios development board and that your board is already set up.

If you are setting up your Nios development board for the first time, refer to *Nios Embedded Processor Getting Started User Guide* that shipped with your Nios Development Kit.

1. Verify that your Nios board is set up correctly and the power is off.

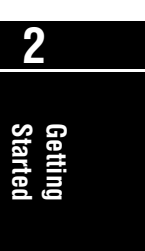

When connecting the daughter card, make sure you place the card on the prototype connectors correctly as shown in Figure 1. If you do not, the board may be permanently damaged.

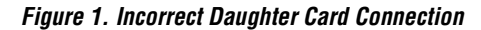

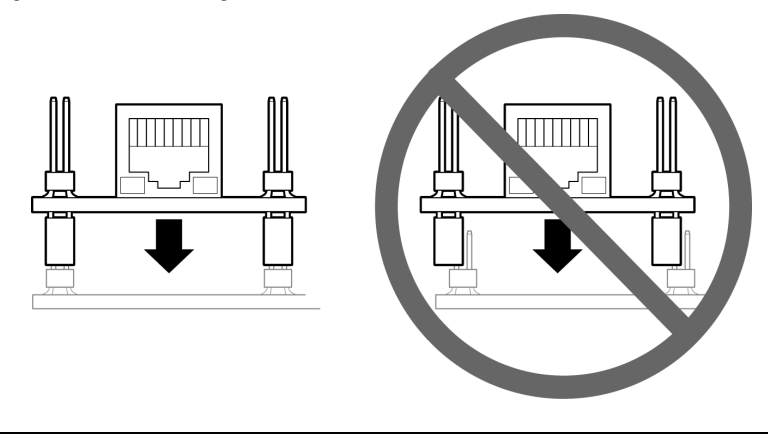

2. Place the daughter card on the JP8, JP9 and JP10 prototype connectors.

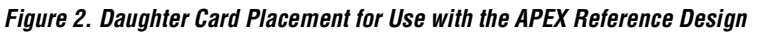

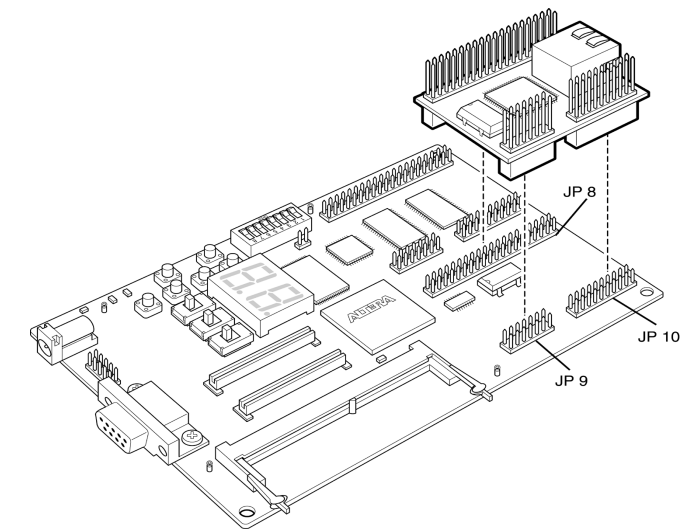

2

Getting Started

The daughter card can also be placed on the JP11, JP12 and JP13 prototype connectors. However, the APEX hardware reference designs shipped with the kit will not work.

#### Figure 3. Alternative Placement of the Daughter Card

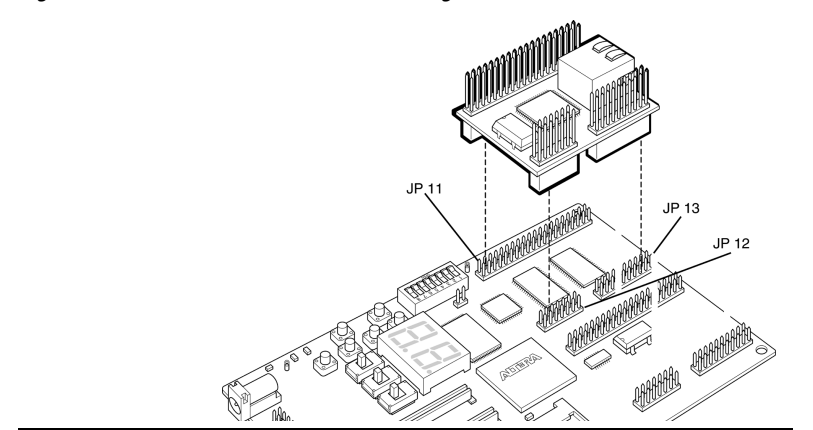

3. Connect the network cable:

#### If you are connected to a LAN or HUB:

Connect the male-to-male networking cable to the RJ-45 connector on the daughter card as shown in Figure 4.

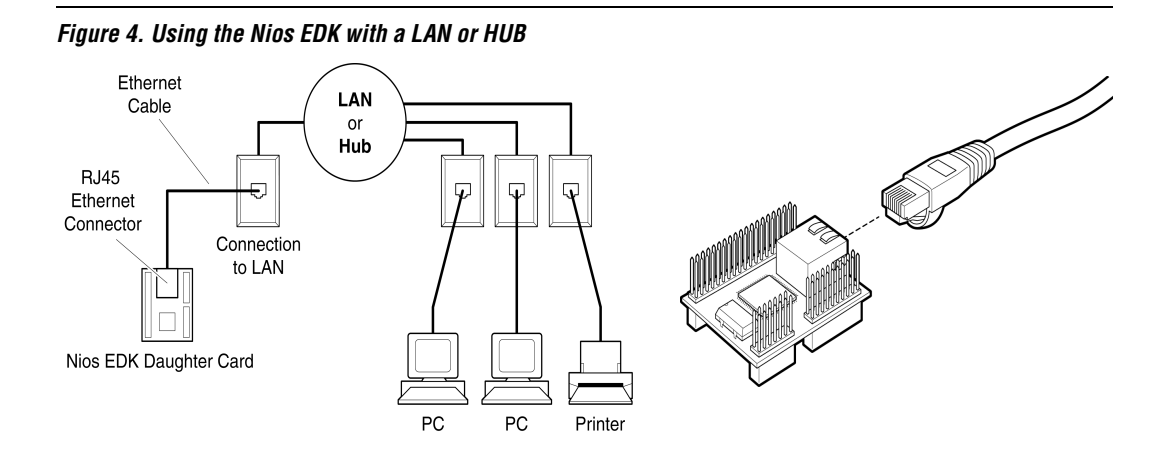

#### **Getting Started**

If you are not using a LAN or HUB connection and are connected directly to a workstation or PC Ethernet jack, insert the female-to-male RJ-45 crossover adapter to the networking cable and then connect the adapter to the RJ-45 on the daughter card as shown in Figure 5.

Figure 5. Using the Nios EDK with a Workstation or PC Ethernet Jack

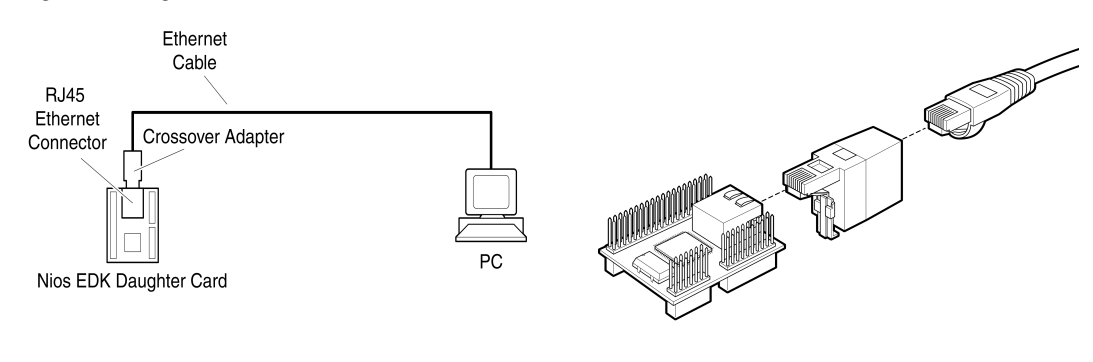

4. Connect the other end of the networking cable to your Ethernet LAN or workstation.

# Installing the Hardware and Software Files

The instructions below are for a Windows PC. These instructions assume you have already installed or upgraded your Nios Development Kit to version 1.1.1 or higher.

1. Insert the Nios EDK CD-ROM into your CD-ROM drive. The InstallShield installer begins automatically.

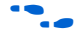

Unix users: See the **Readme** text file for installation instructions.

2

Getting

2. Follow the install instructions. The screen in Figure 6 appears when you have completed the installation. Click **Finish**.

#### Figure 6. Install Completed

| Setup Complete |                                                                                                    |
|----------------|----------------------------------------------------------------------------------------------------|
|                | Setup has finished installing Nios Ethernet Development Kit on<br>your computer.<br>Setup can launch the Read Me file and Nios Ethernet<br>Development Kit. Choose the options you want below.<br>Open Example Design in Quartus<br>View readme.txt<br>Click Finish to complete Setup. |
|                | < Back Finish                                                                                                    |

# Loading the Reference Design

This section explains how you will use Quartus<sup>®</sup> II version 1.0 software to load the Nios EDK reference design into the Nios development board. All instructions assume you are using Quartus II.

- 1. Click the **Start Menu > Programs > Altera > Excalibur > Nios** Ethernet Development Kit Reference Design.
- 2. In the Quartus II software, double-click the **Open Programmer** icon.

Figure 7. Quartus II Version 1.0 Icons

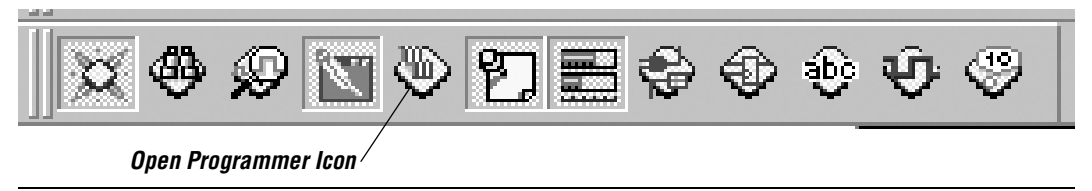

The **Chain 1** dialog box appears as shown in Figure 8.

Figure 8. Chain 1 Dialog Box

| 46 | Cha      | ain1 |        |           |          |                             |                        |                 |         |            | <u>- 🗆 ×</u>                   |
|----|----------|------|--------|-----------|----------|-----------------------------|------------------------|-----------------|---------|------------|--------------------------------|
| V  | 1ode:    | JTAG | •      | Progress: | 0%       | -Programming<br>Type: Bytel | Hardware-<br>BlasterMV | [               | Setup   |            | <u>S</u> tart<br>S <u>t</u> op |
|    | File     |      | Device | e         | Checksum | Program/<br>Configure       | Verify                 | Blank-<br>Check | Examine | /          | Add File                       |
|    |          |      |        |           |          |                             |                        |                 |         | <u>A</u> C | Remo <u>v</u> e                |
|    |          |      |        |           |          |                             |                        |                 |         |            | <u>U</u> p                     |
|    |          |      |        |           |          |                             |                        |                 |         |            | Down                           |
|    | _        |      |        |           |          |                             |                        |                 |         |            | Properties                     |
| •  | <b>↓</b> |      |        |           |          |                             |                        |                 |         |            |                                |

3. Click **Add File**. The **Select File** dialog box appears as shown in Figure 9.

#### Figure 9. The Select File Dialog Box

| Select File 🛛 🗙                                                                                                    | I |
|----------------------------------------------------------------------------------------------------|---|
| Look in: 🔄 ethernet_kit_reference_design 🛛 🔽 👉 🖽 🕶                                                                                                    |   |
| ☐ db<br>☐ New Folder<br>☐ ref_system_sdk<br>■ ethernet_kit_reference_design.pof<br>■ ethernet_kit_reference_design.sof<br>■ ethernet_kit_reference_design_1.pof |   |
| File name: Open                                                                                                    |   |
| Files of type:     Programming Files (*.sof,*.pof;*.jam,*.jbc)     Cancel                                                                                       |   |

4. Double-click the **ethernet\_kit\_reference\_design.sof** file and the file appears in the **Chain 1** dialog box as shown in Figure 10.

Figure 10. Chain 1 Dialog Box

| ۳C  | hain1*             |               |          |                            |                       |                 |         | _ 🗆 ×           |
|-----|--------------------|---------------|----------|----------------------------|-----------------------|-----------------|---------|-----------------|
| Mod | e: JTAG            | Progress:     | 0%       | -Programming<br>Type: Byte | Hardware<br>BlasterMV |                 | Setup   | <u>Start</u>    |
| Fil |                    | Device        | Checksum | Program/<br>Configure      | Verify                | Blank-<br>Check | Examine | Add File        |
| 1.  | ference_design.sof | EP20K200EF484 | 002A6    | <b>I</b>                   |                       |                 |         | Add Device      |
|     |                    |               |          |                            |                       |                 |         | Remo <u>v</u> e |
|     |                    |               |          |                            |                       |                 |         | <u>Ц</u> р      |
|     |                    |               |          |                            |                       |                 |         | <u>D</u> own    |
|     |                    |               |          |                            |                       |                 |         | Properties      |
| I   |                    |               |          |                            |                       |                 | •       |                 |
| •   |                    |               |          |                            |                       |                 |         | •               |

# 2 Getting Started

- 5. Click the check box in the **Program/Configure** column as shown in Figure 10.
- Check the Programming Hardware section of the screen as shown in Figure 11. ByteBlasterMV should appear in the Type field selection. To change the type, click Setup and select ByteBlaster from the Hardware Type drop-down list box.

#### Figure 11. ByteBlasterMV Selection

| Hardware Setup 🛛 🗙 |               |  |   |  |  |  |  |
|--------------------|---------------|--|---|--|--|--|--|
| Hardware Type:     | ByteBlasterMV |  | • |  |  |  |  |
| Port:              | LPT1:         |  | • |  |  |  |  |
| Baud rate:         |               |  | 7 |  |  |  |  |
| OK Cancel          |               |  |   |  |  |  |  |

If ByteBlasterMV is not an available selection, you will need to install the ByteBlaster driver. You *do not* need to install drivers if you are using Windows 98.

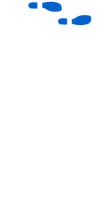

For information about installing the ByteBlasterMV driver, see page 23 in the *Quartus Installation & Licensing for PCs Manual* or go to **http://www.altera.com** for the PDF version of this manual.

 Click Start. The two-digit 7-segment display on the Nios development board turns off. When the download is completed, the Progress bar reads 100% and the dual 7-segment LED display lights turns on.

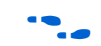

If you encounter a JTAG error, see page 12 of the *Nios Embedded Processor Development Board Manual* for setting the switches correctly.

## Running Example Applications

Using the bash shell you will now run the example applications. If you are unfamiliar with bash, refer to the *Nios Embedded Processor Software Development Reference Manual* for more information.

#### **The Hello Plugs Application Example**

To run Hello Plugs, follow these steps:

 From the Windows Start Menu, select Altera > Excalibur > Nios SDK Shell. The bash window appears and displays the [bash]: prompt as shown in Figure 12.

Figure 12. The Nios SDK Shell

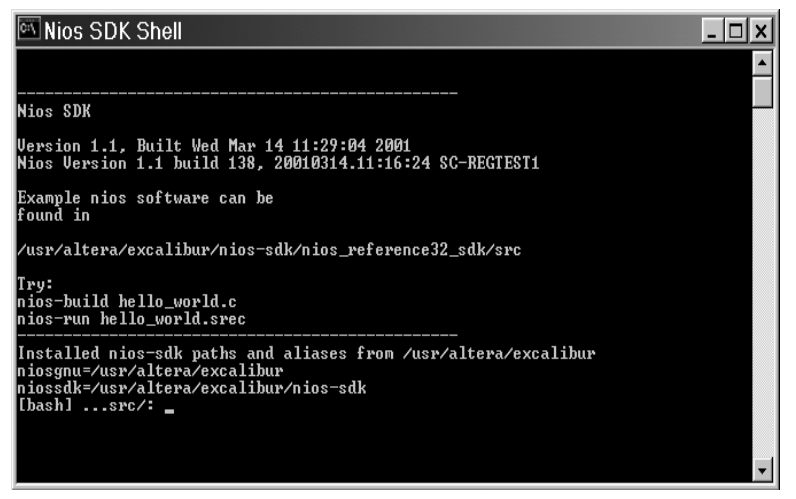

2. At the [bash]: prompt, type cd //c/Altera/Excalibur/
sopc\_builder/examples/ethernet\_kit\_reference\_
design/ref\_system\_sdk/src +

#### **Getting Started**

- If you installed the Nios EDK program in another directory, make the appropriate change in step 2.
- 3. Type nios-build hello\_plugs.c ←

••••

The default setting for the nios-run utility is <COM1>. For more information about specifying another serial port when executing nios-run, see *Appendix A* of the *Nios Embedded Processor Software Development Reference Manual* found at the Altera website (http://www.altera.com).

- 4. Typenios-run hello\_plugs.srec ←
- 5. Press SW3 to clear the Nios development board. After pressing SW3, the hello\_plugs.srec file begins downloading to the board as shown in Figure 13.

#### Figure 13. Downloading File to the Development Board

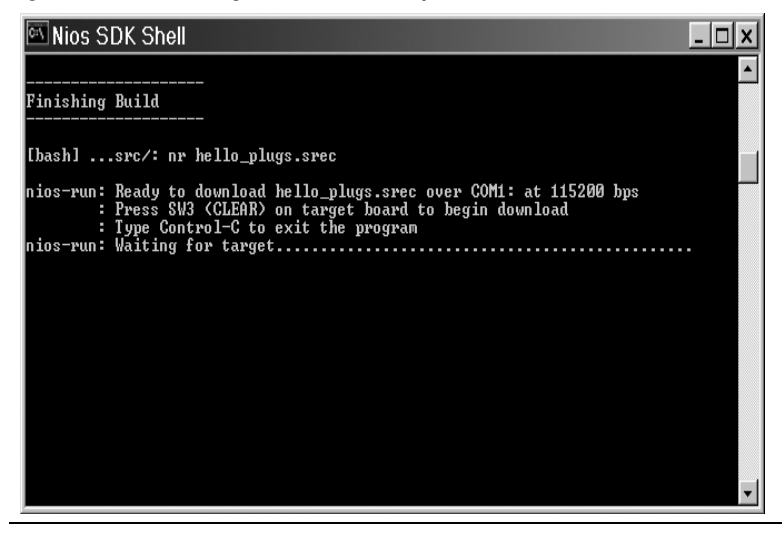

If this is the first time you are using the Nios product, the Nios Peripheral Test Menu could appear. If this menu appears, press **Ctrl+C** and then repeat Step 4.

# 2 Getting Started

Once the download is completed, the Hello Plugs Main Menu appears as shown in Figure 14.

Figure 14. The Nios Ethernet Hello Plugs Main Menu

Nios SDK Shell

nios-run: Terminal mode (Control-C exits)
r\_set\_settings\_index: index is 0

Main Menu
a: Network Settings...
b: Network Actions...
q: Main Menu
----->

Before you can use Hello Plugs, the network-based GERMS monitor, or the simple web server application examples, you must first configure the network settings.

#### Configure Your Network Settings

The instructions for configuring your network settings will only work if your PC is connected directly to your Nios development board with a Nios EDK daughter card using an Ethernet cable and crossover adapter.

- You can also connect your Ethernet daughter card to your office LAN. Consult with your system administrator.
- 1. Type a ← to select **Network Settings** to set the network settings of your Ethernet card. The Network Setting Menu appears as shown in Figure 15.

Figure 15. Configuring Your Network Settings

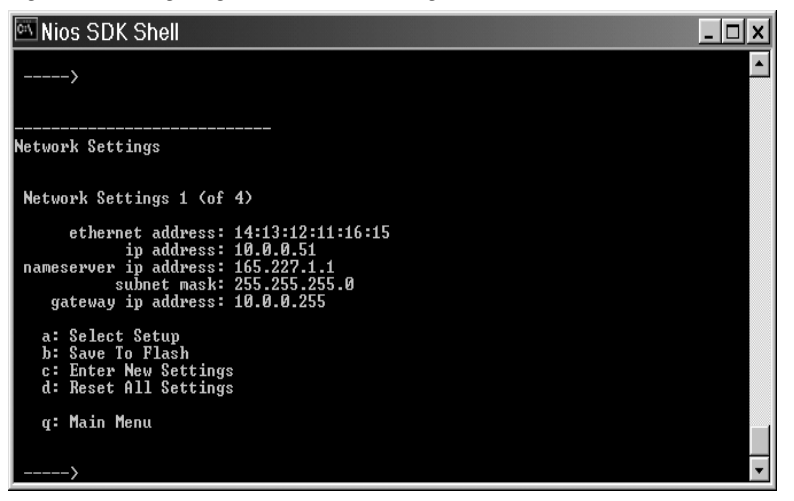

2 Getting Started

- 2. Type **d** + to select **Reset All Settings**.
- 3. Type **c** ← to select **Enter New Settings**. You will then be prompted to enter each of the five settings shown above.
- 4. Press ← to keep the default settings for the **ethernet address**.
- 5. Type your PC's IP address for the **IP address**. Change the last number in the IP address up or down one digit (the allowable range is 2 to 254). For example, if your PC is using IP address 64.3.99.73, set your Nios EDK to 64.3.99.72 or 64.3.99.74.
- If you are connecting your Nios EDK to your office LAN, ask your system administrator for an unused static IP address. If you are using more than one Nios board on your LAN, give each board a distinct Ethernet address (MAC address). Below are safe MAC addresses for you to use:

00:42:00:00:23:00

00:23:23:00:23:23

00:42:42:42:42:00

- 6. Type your PC's nameserver address for the nameserver ip address.
- You will only use the **nameserver ip address** if your Nios EDK is connected to a LAN.

- 7. Use the default setting for the **subnet mask**. If you are connected to a LAN, use the same subnet mask that your PC uses.
- 8. Type the same setting as your PC for the gateway ip address.
- You will only use the **gateway ip address** if your Nios EDK is connected to a LAN.
- 9. Type **b** (Save To Flash) after entering all the settings,. This writes the the network settings to the Nios development board's Flash memory.

#### The Networked-Based GERMS Monitor Application Example

To use this application example, you should be familiar with the Nios GERMS monitor and you must first run the Hello Plugs application to setup your network parameters. See "The Hello Plugs Application Example" on page 12 for more information.

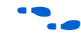

For more information about using the GERMS monitor refer to the *Nios Embedded Processor Software Development Reference Manual* that shipped with your Excalibur<sup>TM</sup> Development Kit, featuring the Nios embedded processor.

To run the networked-based GERMS monitor application example, follow these steps:

- 1. Run the Hello Plugs application to setup your network parameters if you have not done so already. This only needs to be done once. When completed, press **Ctrl+C**.
- 2. Build the germs server and client by typing the following command:

make -f Makefile\_nedk all 🛩

- 3. Press SW3 to clear the development board.
- Download the germs server application SREC (serial transfer) by typing the following command:

nios-run -x germs\_server.srec 🕶

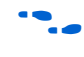

For more information about the nios-run command line options, see *Appendix A* of the *Nios Embedded Processor Software Development Reference Manual* found at the Altera website (http://www.altera.com).

See the description of the plugs library routine nr\_plugs\_initialize() for an explanation about using these stored settings in your own software applications.

5. Connect to the germs server using the client application by typing the following command at the [bash]: prompt:

germs\_client -n <Nios IP address> -t 🕶

When running the client, make sure you supply the correct IP of the Nios board. This will be the same IP address you entered when setting your network parameters in Hello Plugs (i.e. <Nios IP address> = 192.168.1.1).

Pressing Enter will cause a memory dump to display as shown in Figure 16.

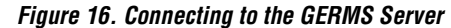

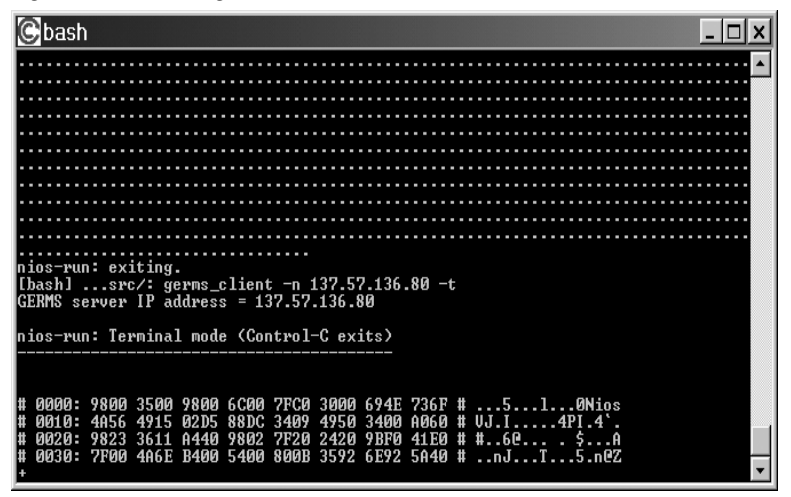

6. Press the ? key + Enter to display the GERMS menu as shown in Figure 17.

Figure 17. The Nios GERMS Menu

| Cbash                                                                                                    |                                                                  |                                                                                                    |                                                                                                    | <u>- 🗆 ×</u> |
|----------------------------------------------------------------------------------------------------|------------------------------------------------------------------|----------------------------------------------------------------------------------------------------|----------------------------------------------------------------------------------------------------|--------------|
| # 0000: 9800 3500<br># 0010: 4A56 4915<br># 0020: 9823 3611<br># 0030: 7F00 4A6E<br>+/?<br>?<br>+?                                                                                                    | 9800 6C00 7FC<br>02D5 88DC 340<br>6440 9802 7F2<br>8400 5400 800 | ) 3000 694E 736F #<br>9 4950 3400 A060 #<br>9 2420 9BF0 41E0 #<br>3 3592 6E92 5A40 #                                                                                                    | 510Nios<br>UJ.14PI.4`.<br>#60\$A<br>nJT5.n0Z                                                                   | •            |
| <pre># The following co<br/># g (addr)<br/># c (addr)<br/># n (addr)-(addr)<br/># m (addr)-(addr)<br/># m (addr)-(addr)<br/># m (addr)-(addr)<br/># s(S=record data)<br/># :(Intel hex data)<br/># u<br/># help</pre> | Immands         are         ave                                  | vilable:<br>execute at addr<br>prass flash memory<br>relocate S-records<br>show memory at add<br>show memory range<br>write halfwords at<br>fill range with ha<br>write S-record to<br>write Intel hex re<br>show processor ver<br>show this help | at addr<br>from addr1 to addr2<br>from addr1 to addr2<br>addr<br>Hword val<br>memory<br>cord to memory<br>sion |              |

- 7. To change the dual 7-segment display, type m420:3636 ← This command confirms your networked GERMS monitor-based application example is working.
- For more information, see the **Readme\_nedk\_germs.txt** file included in your kit.

#### The Simple Web Server Application Example

To use this application example, you must first run the Hello Plugs application to setup your network parameters. See "The Hello Plugs Application Example" on page 12 for more information. To run the simple web server application example, follow these steps:

1. Begin by building a flash image of the web pages. To do this, type the following command:

wosfs\_maker.pl exc-nios.gif index.html
template\_page.html.template 404\_page.html
static\_page.html > pages.flash +

2. Store the web pages in Flash memory by typing the following command:

nios-run -x pages.flash 🕶

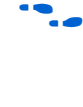

For more information about the nios-run command line options, see *Appendix A* of the *Nios Embedded Processor Software Development Reference Manual* found at the Altera website (http://www.altera.com).

3. Build the example web server by typing the following command:

nios-build wosfs.c nedk\_example\_web\_server.c ←

4. Run the web server by typing the following command:

nios-run nedk\_example\_web\_server.srec 🛩

- 5. Open your web browser to view the web page you built.
- 6. In the **Address** field, enter the IP address you used as a network settings for your Ethernet card to display your web page.

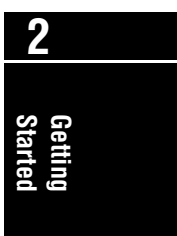

#### Getting Started

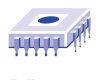

Notes:

# **Daughter Card**

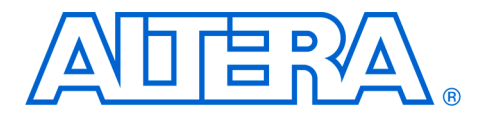

This section describes the network interface daughter card included in the Nios EDK.

# Daughter Card Components

The Nios EDK daughter card is a circuit-board with the following components: See Figure 18.

- A Cirrus Logic CS8900A integrated Ethernet 10Mbit PHY/MAC chip
- A RJ-45 network connector with integrated-transformer magnetics and Link/LAN LEDs
- Three female connectors for mounting on the Nios development board
- Three male headers for stacking two daughter cards
- A 20 MHz crystal oscillator that is used by the CS8900A chip
- All necessary resistors and capacitors

A complete manufacturing bill of materials for the daughter card is provided in the installed **nedk\_daughter\_card\_documents** directory.

#### Figure 18. The Nios EDK Daughter Card

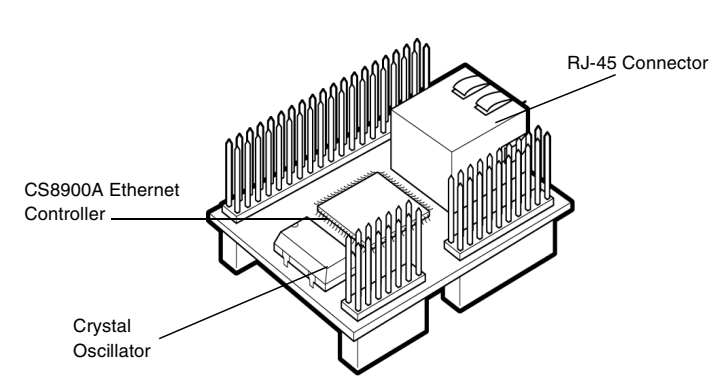

Card Daughter

| Daughter | Card |
|----------|------|
|----------|------|

#### Functional Overview

The main functional component on the Nios EDK daughter card is a CS8900A integrated PHY/MAC chip. A Portable Document Format (PDF) data sheet for this chip is included in the installed Nios EDK documentation. The CS8900A chip presents an ISA-bus interface to the Nios CPU. The necessary electrical-interface signals are provided on the set of female connectors. These connectors are compatible with the Expansion Prototype Connector groups on the Nios Development Board. The Nios EDK daughter card is compatible with either the 5-V (JP11, JP12, JP13) or the 3.3-V (JP8, JP9, JP10) Expansion Prototype Connector groups. The daughter card does not use any 5-V signals.

- All of the included reference designs use a Nios EDK daughter card connected to the 3.3-V Expansion Prototype Connector group (JP8, JP9, and JP10).
- To use a Nios EDK daughter card connected to the 5-V Expansion Prototype Connector group (JP11, JP12 and JP13), you will need to create a new APEX configuration with the appropriate pin-assignments.

# Stacking Daughter Cards

The Nios EDK daughter card connectors are arranged such that two daughter cards can be stacked vertically as shown in Figure 19. Two stacked daughter cards can be accessed via the same (shared) tri-state data bus. The Nios EDK includes only one daughter card. The electrical interface does not support stacks more than two cards deep.

#### Figure 19. Stacked Daughter Cards

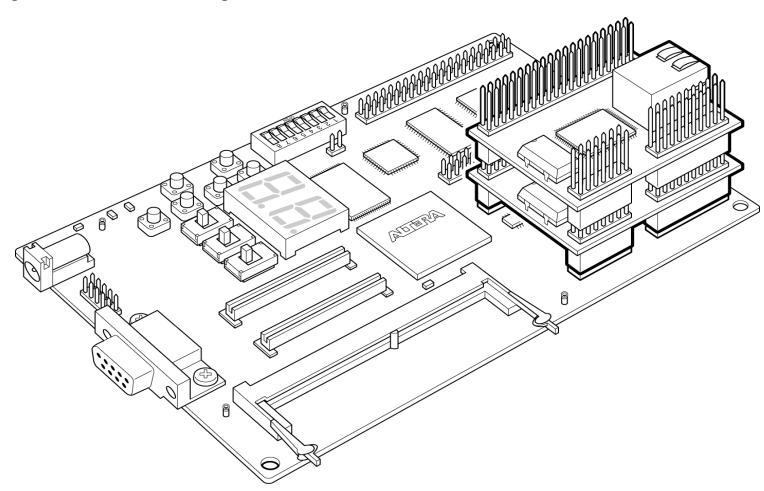

| SOPC Builder<br>Library<br>Component | The Nios EDK includes an SOPC Builder library component that provides<br>all logic and I/O signals necessary for using the daughter card. A library<br>component is an add-on to the Nios SOPC Builder that makes a new<br>peripheral available. After the Nios EDK is installed, you will see a new<br>library component in the SOPC Builder's menu of available peripherals.<br>The new component is named Ethernet Interface (CS8900). You may add<br>one or more of these components to your Nios system using the Nios<br>System Builder MegaWizard <sup>®</sup> .                                    |  |  |
|--------------------------------------|----------------------------------------------------------------------------------------------------|--|--|
|                                      | Each Ethernet Interface (CS8900) component in your system will have an associated group of I/O pins on your system module. A detailed description of how to connect these system-module I/O pins to the Nios EDK daughter card can be found "Nios System to Daughter Card Pin Map" on page 25. An example of the necessary connections (pin-assignments) can also be found in the included reference designs.                                                                                                    |  |  |
|                                      | To access two stacked daughter cards, their associated Ethernet<br>Interface (CS8900) peripherals must be assigned to the same, shared tri-<br>state data bus.                                                                                                    |  |  |
|                                      | The CS8900A chip can be used in either memory mode or I/O-mode. For<br>more information, see the <i>CS8900A Product Data Sheet</i> . The included<br>Ethernet Interface (CS8900) library component and all associated<br>software libraries use the CS8900A chip in I/O-mode. The electrical<br>interface on the daughter card supports memory-mode operation, but<br>none of the included Nios EDK interface logic, reference designs, or<br>software libraries make use of this feature. All of the examples, software,<br>and documentation in the Nios EDK show the CS8900A being used in<br>I/O-mode. |  |  |
| Connector<br>Pinouts                 | This section provides complete pinouts for connectors F8, F9, and F10 on<br>the Nios EDK daughter card. The Nios CPU accesses the daughter card<br>through these connectors. Most of the interface pins connect directly to<br>device pins on the CS8900A chip. Where appropriate, the connector<br>diagrams indicate the name of the CS8900A pin that corresponds to each<br>connector pin. Detailed schematics showing all components and<br>connections on the daughter card are found in the <i>CS8900A Product Data</i><br><i>Sheet</i> found in your kit. See Figure 20 through Figure 22.           |  |  |

**Daughter Card** 

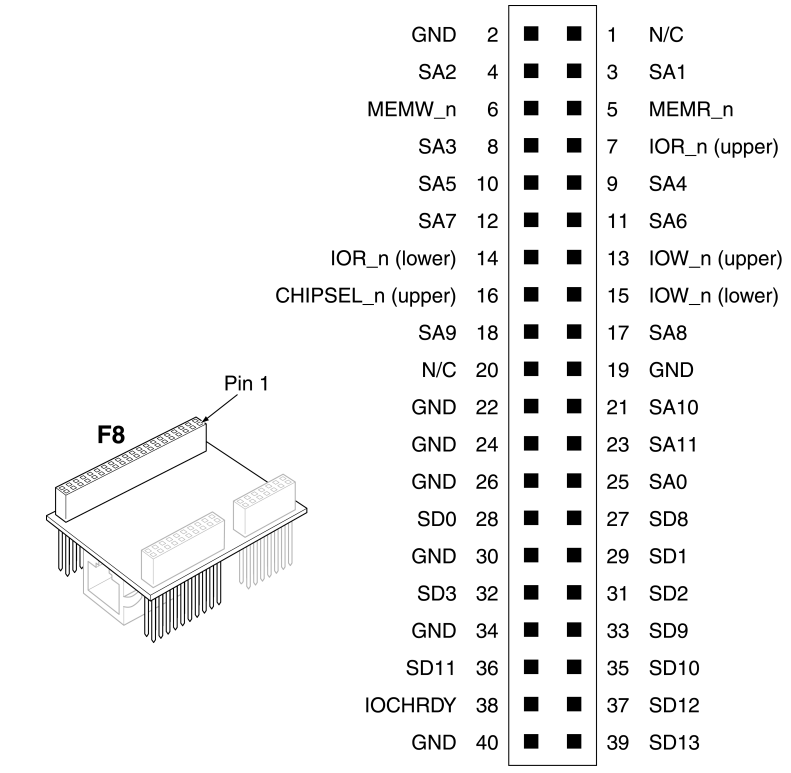

Figure 20. F8 Connector Pinouts

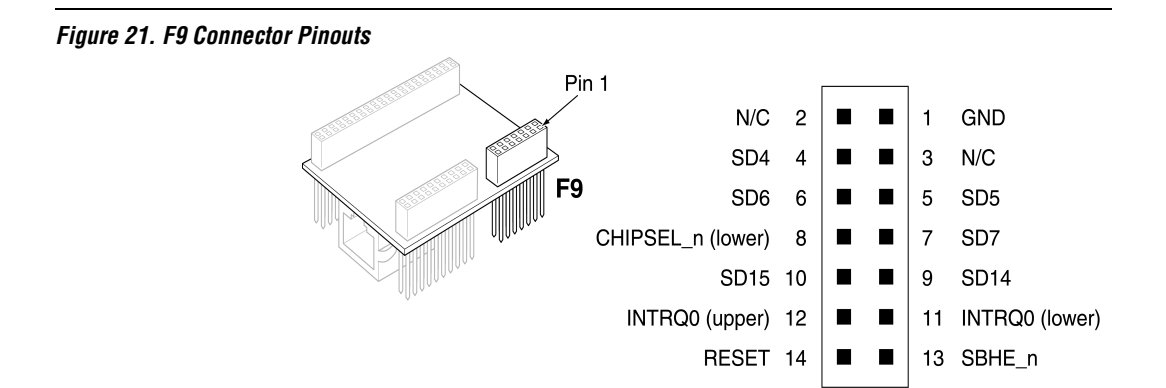

**Daughter Card** 

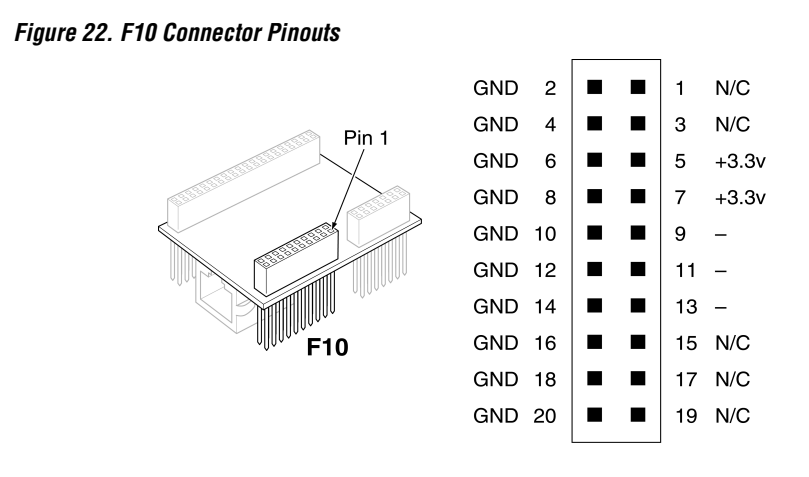

# Nios System to Daughter Card Pin Map

Each Ethernet Interface (CS8900) peripheral in your Nios system will have an associated set of I/O pins on your system module. This section describes how to connect these system-module I/O pins to the daughter card. In general, you will establish these connections by making pinassignments in your PLD design. The reference designs included with the kit include correct pin-assignment information that you can modify for your own design.

The names given to the system-module I/O ports will depend on the name you provide for the Ethernet Interface (CS8900) peripheral. In Tables 3 and 4, *<your\_name>* indicates the name you assigned to this component. The name for some system-module I/O ports will also depend on the tri-state bus you have selected for this peripheral. In Tables 3 and 4, *<your\_bus\_name>* indicates the name of the bus to which you assigned this Ethernet Interface (CS8900) peripheral.

# 3 U

# aughter

| Table 3. Nios 32-bit CPU System Module I/O Port Name and Daughter Card<br>Pin Name |                                                        |  |
|------------------------------------------------------------------------------------|--------------------------------------------------------|--|
| 32-bit CPU System Module I/O Port Name                                             | Daughter Card Pin Name<br>(Lower of Two Stacked Cards) |  |
| <your_bus_name>_data</your_bus_name>                                               | SD[150]                                                |  |
| <your_bus_name>_address [4]</your_bus_name>                                        | SA[3]                                                  |  |
| <your_bus_name>_address [3]</your_bus_name>                                        | SA[2]                                                  |  |
| <your_bus_name>_address [2]</your_bus_name>                                        | SA[1]                                                  |  |
| <your_bus_name>_byteenablen[1]</your_bus_name>                                     | SHBE_n                                                 |  |
| ior_n_to_the_ <your_name></your_name>                                              | IOR_n (lower)                                          |  |
| iow_n_to_the_ <your_name></your_name>                                              | IOW_n (lower)                                          |  |
| <pre>irq_to_the_<your_name></your_name></pre>                                      | INTRQ0 (lower)                                         |  |
| ~(system module reset_n)                                                           | RESET                                                  |  |
| constant Logic-1                                                                   | MEMW_n                                                 |  |
| constant Logic-1                                                                   | MEMR_n                                                 |  |
| constant Logic-1                                                                   | SA[98]                                                 |  |
| constant Logic-0                                                                   | SA[1110]                                               |  |
| constant Logic-0                                                                   | SA[74]                                                 |  |
| constant Logic-0                                                                   | SA[0]                                                  |  |
| constant Logic-0                                                                   | CHIPSEL_n (lower)                                      |  |
| constant Logic-0                                                                   | CHIPSEL_n (upper)                                      |  |

If you are connecting an Ethernet Interface (CS8900) peripheral component to the upper of the two stacked daughter cards, then substitute (*upper*) for (*lower*) in the right column of the above table.

| Table 4. Nios 16-bit CPU System Module I/O Port Name and Daughter Card<br>Pin Name |                                                        |  |
|------------------------------------------------------------------------------------|--------------------------------------------------------|--|
| 16-bit CPU System Module I/O Port Name                                             | Daughter Card Pin Name<br>(Lower of Two Stacked Cards) |  |
| <your_bus_name>_data</your_bus_name>                                               | SD[150]                                                |  |
| <your_bus_name>_address [3]</your_bus_name>                                        | SA[3]                                                  |  |
| <your_bus_name>_address [2]</your_bus_name>                                        | SA[2]                                                  |  |
| <your_bus_name>_address [1]</your_bus_name>                                        | SA[1]                                                  |  |
| <your_bus_name>_byteenablen[1]</your_bus_name>                                     | SHBE_n                                                 |  |
| ior_n_to_the_ <your_name></your_name>                                              | IOR_n (lower)                                          |  |
| iow_n_to_the_ <your_name></your_name>                                              | IOW_n (lower)                                          |  |
| irq_to_the_< <i>your_name</i> >                                                    | INTRQ0 (lower)                                         |  |
| ~(system module reset_n)                                                           | RESET                                                  |  |
| constant Logic-1                                                                   | MEMW_n                                                 |  |
| constant Logic-1                                                                   | MEMR_n                                                 |  |
| constant Logic-1                                                                   | SA[98]                                                 |  |
| constant Logic-0                                                                   | SA[1110]                                               |  |
| constant Logic-0                                                                   | SA[74]                                                 |  |
| constant Logic-0                                                                   | SA[0]                                                  |  |
| constant Logic-0                                                                   | CHIPSEL_n (lower)                                      |  |
| constant Logic-0                                                                   | CHIPSEL_n (upper)                                      |  |

If you are connecting an Ethernet Interface (CS8900) peripheral component to the upper of the two stacked daughter cards, then substitute (*upper*) for (*lower*) in the right column of the above table.

# 3

# Daughter Card

#### Daughter Card

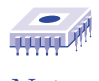

Notes:

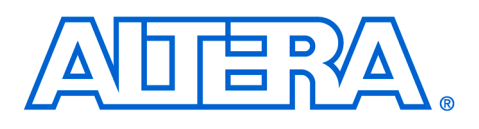

# **Software Overview**

#### Software Description

The software library included in the Nios EDK is called the Plugs Library. The Plugs Library included in the Nios EDK allows your software to use network protocols for transmitting and receiving data.

#### **System Requirements**

- Nios CPU
- 20K code footprint
- 8K data footprint
- Nios Timer peripheral named timer 1

#### **Protocols Supported**

- Raw Ethernet
- Address resolution protocol (ARP)
- Internet protocol (IP)
- Internet control message protocol (ICMP)
- User datagram protocol (UDP)
- Transmission control protocol (TCP)

#### LIbrary Features

- Access to low-level packets
- Access to high level-packet payloads
- Conforms to RFCs
- Allows you to open connections and send data with only a few lines of code.
- Is similar to the Unix-standard *sockets* routines.
- Each plug can be set to print debug information for either transmit or receive data.
- The Plugs Library requires your system to have a Timer peripheral named *timer* 1.

The customized software development kit for the CS8900A Ethernet adapter peripherals contains the Plugs Library and example applications. This library contains single-threaded routines that rely on polling.

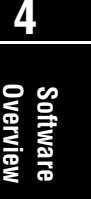

#### Software Overview

# Protocols Architecture

Figure 23 shows the relationships between the library-supported Nios EDK protocols.

#### Figure 23. Nios EDK Protocol Structure

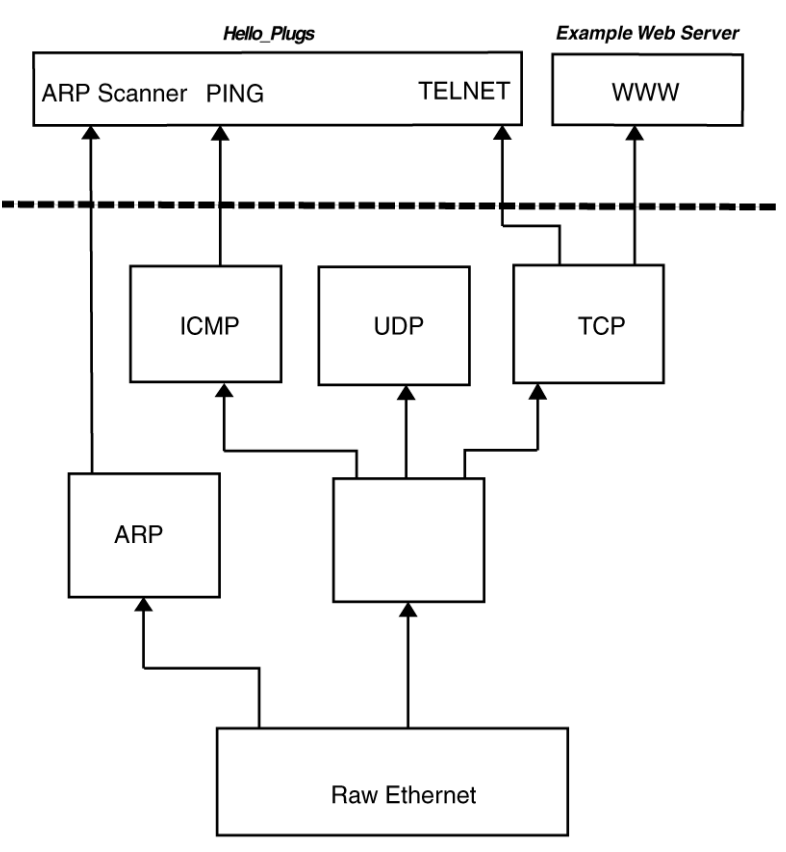

PLUGS LIBRARY

#### Standards

The protocols supported by the Plugs Library adhere to the standards recommended by the RFCs at http://www.ietf.org.

The Nios EDK supports Ethernet and 802.3 packets. To send a 802.3 packet, the application will have to construct all fields explicitly. Higher level protocols will NOT support 802.3, and will use Ethernet instead. Nios EDK does NOT support trailer encapsulation as documented in RFC 893.

The library routines send and receive Ethernet packets to and from arbitrary 48-bit Ethernet media access control (MAC) addresses. Higher level protocols such as ICMP, UDP, and TCP use Ethernet transparently.

#### **ARP (RFC 826)**

Library routines are provided to query the LAN for the Ethernet address of a particular remote IP address, and to respond to queries for the local IP address. Other protocols like IP use ARP transparently.

#### IP (RFC 791)

Nios EDK encapsulates IP on Ethernet (RFC 894). Library routines are provided for sending and receiving IP packets to and from a user-defined 32-bit remote IP address. Higher level protocols like ICMP, UDP, and TCP use IP transparently.

- Nios EDK does not support IP packet fragmentation.
- Nios EDK supports IPv4.

#### **ICMP (RFC 792)**

The Plugs Library can respond to an ICMP echo request (ping). Library routines are provided to send and receive ICMP error messages.

#### **UDP (RFC 768)**

UDP is a low-level packet format built on top of IP. Library routines are provided to send and receive UDP packets to and from an arbitrary 32-bit remote IP address and 16-bit port number. Higher-level protocols like DNS use UDP transparently.

#### DNS (RFC 1034 & 1035)

Library routines are provided to transmit a DNS query for a host name to a specified name server. If the host name is found, the name server returns the associated IP address requested. The Nios EDK supports UDP encapsulation of DNS and does not support TCP encapsulation of DNS.

#### **TCP (RFC 793)**

TCP is a connection-oriented protocol built on top of IP. Library routines are provided to open a TCP connection to an arbitrary 32-bit IP address and 16-bit port. This protocol receives requests for incoming connections, accepts or denies requests for incoming connections, transmits and receives bytes on an established connection, and closes an established connection.

# **Build Options** The following build options are provided for modulating the features and the footprint of the Plugs Library.

#### PLUGS\_DEBUG (Default Value = 1)

This build option may be set to 0, to disable all debug-printing features, or 1 or 2 which enables debug-printing for those plugs that are created with the ne\_plugs\_flag\_debug\_rx or ne\_plugs\_flag\_debug\_tx flags set. When set to zero, no printing code is linked to the plug.

#### PLUGS\_PLUG\_COUNT (Default Value = 6)

This build option sets the maximum number of plugs that you can create. The maximum number of plugs the library can handle is 32 plugs. The library itself uses 2 or 3 ports per adapter for managing ARP, pings, and DNS. Changing this option affects the amount of static storage used by the library.

#### PLUGS\_ADAPTER\_COUNT (Default Value = 2)

The Plugs Library can support multiple network adapters. This build option sets the maximum number of adapters that can be used. It affects the amount of static storage used by the library.

#### PLUGS\_DNS (Default Value = 1)

The Plugs Library lets you establish connections to a remote network device using either its name or its IP address. If you use its name, the Plugs Library contacts a domain name server to translate it into an IP address. If your application does not need to establish outgoing connections (the application is a server only), or uses IP addresses only, then this build option can be set to zero to omit the code that implements name lookups.

#### PLUGS\_PING (Default Value = 1)

In general, every network device should respond to an ICMP echo request message (ping). You can disable a ping response to save a small amount of code space by setting this build option to zero.

#### PLUGS\_TCP (Default Value = 1)

If your application does not use TCP for any of its plugs, you can disable it and save a small amount of code space by setting this build option to zero.

# **Byte Ordering** Network-byte order is big endian. The Nios CPU byte order is little endian. Because of this, packet header numbers reside in memory in reverse order. This is often desirable for comparing the packet header numbers to other packet header numbers being sent over the network. The normal ordering for a particular CPU is called *host ordering*.

It is important to know if a particular integer in memory or a register is in host order or network order when using the Nios EDK Plugs Library.

Some parameters to routines in the Plugs Library are given in network order, and others are given in host order. To distinguish between network order and host order, the following data types are declared:

typedef unsigned char host\_8 typedef unsigned short host\_16 typedef unsigned long host\_32 typedef unsigned char net 8

typedef unsigned short net\_16 typedef unsigned long net\_32 Software Overview

### **Data Structures**

#### ns\_plugs\_network\_setting

| Structure:        | typedef struct                                                                                                    |                                                                                                    |
|-------------------|----------------------------------------------------------------------------------------------------|----------------------------------------------------------------------------------------------------|
|                   | <pre>{     net_48 ethernet_add     short pad;     net_32 ip_address;     net_32 nameserver_i } ns_plugs_network_se</pre> | dress;<br>dp_address;<br>ettings;                                                                                                    |
| Description:      |                                                                                                    | This structure is used to configure an adapter with all the necessary network information. It is passed to the Plugs Library routine nr_plugs_initialize() for each adapter.                                                                                                    |
| Structure member: |                                                                                                    |                                                                                                    |
|                   | ethernet_address                                                                                                    | This is a 48-bit value in network-byte order. Every Ethernet<br>card must have a unique 48-bit MAC address. (These<br>addresses are managed by the IEEE. Information on<br>obtaining a legal Ethernet MAC address can be found at<br>www.ieee.org; search for <i>OUI, Organizationally Unique</i><br><i>Identifier</i> )                                                      |
|                   | pad                                                                                                    | This member is unused.                                                                                                    |
|                   | ip_address                                                                                                    | This is a 32-bit IP address in network-byte order. It should<br>be an unused IP address within the range of the LAN<br>connection to the Nios-based device.                                                                                                    |
|                   | nameserver_ip_address                                                                                                    | This is a 32-bit IP address in network-byte order. If your<br>Nios-based device needs to establish connections with<br>remote network devices using their DNS names (using the<br>remote_name parameter of the Plugs Library<br>nr_plugs_connect() or nr_plugs_name_to_ip()<br>routines), then you must provide the name server's IP<br>address for the Plugs Library to use. |

#### ns\_plugs\_network\_setting

| subnet_mask        | This is a 32-bit value in network-byte order. This mask<br>value is used to determine if a particular remote network<br>device is on the same LAN as the Nios-based device. If any<br>bits of the Nios-based device's IP address differ from any<br>bits of the remote network devices's IP address, and the<br>corresponding subnet mask bit is set, then the remote<br>device is not on the LAN. The Plugs Library sends packets<br>for remote devices that are not on the LAN to the local<br>gateway. |
|--------------------|----------------------------------------------------------------------------------------------------|
| gateway_ip_address | This is a 32-bit value in network-byte order. If the Nios-<br>based device is communicating with devices that are not<br>on the LAN, it must send packets to the gateway. The<br>gateway is then responsible for routing packets<br>appropriately.                                                                                                    |

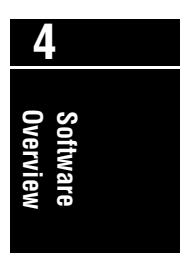

#### ns\_plugs\_persistent\_network\_settings

| Structure:        | typedef struct<br>{<br>long settings_inde<br>ns_plugs_network_s<br>} ns_plugs_persister | ex; // 03<br>settings settings[4];<br>nt_network_settings;                                                                                                    |
|-------------------|-----------------------------------------------------------------------------------------|----------------------------------------------------------------------------------------------------|
| Description:      |                                                                                         | The example programs that use the Plugs Library make use<br>of nonvolatile network settings stored in the Flash memory.<br>The program hello_plugs.c lets you enter up to four sets<br>of network settings, and use these setting interchangeably.<br>The default location in the Flash memory on the Nios<br>development board is 0x00106000. You can direct the Plugs<br>Library routine nr_plugs_initialize() to use the<br>nonvolatile network settings selected by the<br>settings_index member by passing zero for the settings<br>parameter. |
| Structure member: | setting index                                                                           | An integer that ranges from 0 to 3. This index determines                                                                                                    |
|                   |                                                                                         | which of the 4 stored network settings to use.                                                                                                    |
|                   | setting                                                                                 | An array of four elements of type                                                                                                    |
|                   |                                                                                         | ns_plugs_network_settings. Up to four complete                                                                                                    |
|                   |                                                                                         | that is used is determined by the settings index                                                                                                    |
|                   |                                                                                         | member.                                                                                                    |

# Payload Descriptions

Each protocol treats a different part of the raw Ethernet packet as the payload. The payload is the part of the packet passed to the receive callback procedure. The callback procedure can access the payload and all encapsulating header information. Table 5 below describes which part of the packet is treated as the payload for each of the supported protocols.

| Table 5. Nios EDK Protocol Payload Descriptions |                                                                                   |                       |                                 |
|-------------------------------------------------|-----------------------------------------------------------------------------------|-----------------------|---------------------------------|
| Protocol                                        | Payload Description                                                               | Payload Protocol Type | Maximum Payload<br>Size (bytes) |
| Ethernet                                        | Header portion of Ethernet packet followed by any other contents                  | ns_ethernet_packet *  | 1500                            |
| ARP                                             | Header portion of ARP packet, which is the payload portion of the Ethernet packet | ns_arp_packet *       | 28                              |
| IP                                              | Payload portion of the IP packet                                                  | unsigned char *       | 1024                            |
| ICMP                                            | Header portion of the ICMP packet                                                 | ns_icmp_packet *      | 1024                            |
| UDP                                             | Payload portion of the UDP packet                                                 | unsigned char *       | 1024                            |
| TCP                                             | Sequential bytes from the stream                                                  | unsigned char *       | 512                             |

#### Software Overview

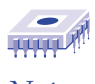

Notes:

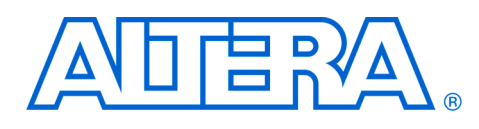

# **Plugs Library Routines**

| Table 6. Nios Plugs Library                   |                                                                                                    |  |
|-----------------------------------------------|----------------------------------------------------------------------------------------------------|--|
| Routine                                       | Description                                                                                                 |  |
| nr_plugs_initialize                           | Initializes the plug library                                                                                |  |
| nr_plugs_terminate                            | Terminates the plugs library                                                                                |  |
| nr_plugs_set_mac_led                          | Controls the LED on the RJ-45 jack.                                                                         |  |
| nr_plugs_create                               | Allocates a plug                                                                                            |  |
| typedef int (*nr_plugs_receive_callback_proc) | Application-provided callback routine to receive data                                                       |  |
| nr_plugs_destroy                              | Deallocates a plug                                                                                          |  |
| nr_plugs_connect                              | Associates a plug with a remote IP address and port on the network                                          |  |
| nr_plugs_send                                 | Sends a packet to the connected remote-network device                                                       |  |
| nr_plugs_send_to                              | Sends a packet to a specified IP address and port                                                           |  |
| nr_plugs_listen                               | Tells a plug to wait for an incoming TCP connection request                                                 |  |
| typedef int (*nr_plugs_listen_callback_proc)  | Application-provided callback routine to accept or reject<br>a TCP connection request                       |  |
| nr_plugs_ip_to_ethernet                       | Converts an IP address to an Ethernet address                                                               |  |
| nr_plugs_name_to_ip                           | Uses name server to convert a remote-network device<br>name to an IP address                                |  |
| nr_plugs_idle                                 | Polls all network adapters for incoming packets and dispatches the packets to the receive callback routines |  |
| nr_plugs_print_ethernet_packet                | Prints an Ethernet packet report                                                                            |  |
| nr_n2h16                                      | Translates a network-short integer to a short integer                                                       |  |
| nr_h2n16                                      | Translates a short integer to a network-short integer                                                       |  |
| nr_n2h32                                      | Translates a network-long integer to a long integer                                                         |  |
| nr_h2n32                                      | Translates a long integer to a network-long integer                                                         |  |

Table 6 lists and describes the Nios plugs library routines.

**Plugs Library Routines** 

# nr\_plugs\_initialize

| Syntax:       | int nr_plugs_initial:                                                                    | ize                                                                                                    |
|---------------|------------------------------------------------------------------------------------------|----------------------------------------------------------------------------------------------------|
|               | (<br>long flags,<br>ns_plugs_network_;<br>void *adapter_add:<br>ns_plugs_adapter_(<br>). | settings *network_settings,<br>ress,<br>description *adapter_description                                                                                                    |
| Description:  |                                                                                          | This routine can either initialize the plugs library, or add an<br>additional adapter to the plugs library. Each adapter is<br>completely distinct from each other. If you are using more<br>than one adapter, each adapter should be added using<br>this routine before calling any other routine. Each adapter<br>has its own network settings (IP address, netmask, etc.)<br>Only the first adapter added can perform DNS lookups. |
| Parameters:   | flags                                                                                    | This can be 0 or ne_plugs_flag_add_adapter . If it is ne_plugs_flag_add_adapter, then only the adapter is initialized and added to the plugs library list of available adapters. The first adapter has an index number of zero, the second adapter has an index number of one, and so forth. Some other routines use this index number to specify a particular adapter.                                                               |
|               | network_setting                                                                          | A pointer to a structure of type<br>ns_plugs_network_settings to configure this<br>adapter. If the network_setting is NULL, the network<br>settings will be retrieved from the Flash memory.                                                                                                    |
|               | adapter_address                                                                          | The hardware address of the adapter peripheral device, if applicable.                                                                                                    |
|               | adapter_description                                                                      | A pointer to a structure of type<br>ns_plugs_adapter_description, that determines<br>the low-level driver routines for this adapter.                                                                                                    |
| Return Value: |                                                                                          | The return value will be zero for success or a negative value for failure.                                                                                                    |
| Include:      |                                                                                          | plugs.h                                                                                                    |

# nr\_plugs\_terminate

| Syntax:       | nr_plug_terminate(void) |                                                                                                    |
|---------------|-------------------------|----------------------------------------------------------------------------------------------------|
|               | (                       |                                                                                                    |
|               | void                    |                                                                                                    |
|               | );                      |                                                                                                    |
| Description:  |                         | Call this routine when you are done using the plugs library.<br>If you need to reinitialize the plugs library with different<br>network settings, call this routine first before reinitializing. |
| Parameters:   |                         | None                                                                                                    |
| Return Value: |                         | The return value will be zero for success or a negative value for failure.                                                                                                    |
| Include:      |                         | plugs.h                                                                                                    |

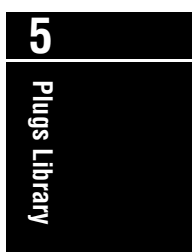

# nr\_plugs\_set\_mac\_led

| Syntax:       | <pre>int nr_plug_set_mac_:     (     int adapter_index,     int led_onoff );</pre> | led                                                                                                    |
|---------------|------------------------------------------------------------------------------------|----------------------------------------------------------------------------------------------------|
| Description:  |                                                                                    | This routine controls the LED present on most Ethernet<br>jacks. If a particular adapter does not have a LED on the<br>Ethernet jack, this routine does nothing. The CS8900A<br>LED's default behavior is to be on if it is connected to a<br>network, or off if it is not connected to a network. |
| Parameters:   |                                                                                    |                                                                                                    |
|               | adapter_index                                                                      | The index number of the adapter to control.                                                                                                    |
|               | on_off                                                                             | This parameter can have one of three values. Zero turns<br>the LED off, one turns the LED on and negative one<br>returns the LED to its default behavior as specified for the<br>particular adapter.                                                                                               |
| Return Value: |                                                                                    | The return value will be zero for success or a negative value for failure.                                                                                                    |
| Include:      |                                                                                    | plugs.h                                                                                                    |

# nr\_plugs\_create

| Syntax:      | <pre>int nr_plugs_create   (     int *plugs_handle_o     int protocol,     host_16 port,     nr_plugs_receive_co     void *callback_con     long flags   );</pre> | out,<br>allback_proc callback,<br>text,                                                                                                    |
|--------------|----------------------------------------------------------------------------------------------------|----------------------------------------------------------------------------------------------------|
| Description: |                                                                                                    | This routine creates a plug. A plug is a logical endpoint for<br>network communications. A plug is in some ways similar<br>to a traditional UNIX socket. When you create a plug, you<br>specify its protocol, and if applicable to the particular<br>protocol, its port number. You must also specify a callback<br>procedure. The callback procedure is called whenever<br>data arrives over the network for this plug. A plug is<br>associated with exactly one adapter. |
| Parameters:  |                                                                                                    |                                                                                                    |
|              | plugs_handle_out                                                                                                    | This parameter is a pointer to an integer that contains a reference to the new plug. The new plug reference is used to specify this particular plug to other plugs library routines.                                                                                                    |
|              | protocol                                                                                                    | This parameter specifies which network protocol the plug<br>can receive and transmit. The possible values for this<br>parameter are as follows:<br>ne_plugs_ethernet<br>ne_plugs_arp<br>ne_plugs_ip<br>ne_plugs_icmp<br>ne_plugs_udp<br>ne_plugs_tcp                                                                                                    |
|              | port                                                                                                    | If the plug's protocol is UDP or TCP, then the plug must be<br>associated with a particular port number. If this parameter<br>is zero, an unused port number will be chosen for you.                                                                                                    |

**Lo** Plugs Library

| callback          | When data arrives for this plug, your callback routine is called with the data. The parameters of the callback routine are documented under                                                                                                    |
|-------------------|----------------------------------------------------------------------------------------------------|
|                   | nr_plugs_receive_callback_proc.                                                                                                    |
| callback _context | This parameter is passed unmodified to your callback<br>routine. It can be used to carry state information to your<br>callback routine.                                                                                                    |
| flags             | Multiple flags should be grouped together using the OR<br>instruction with the vertical-bar operator. If you are using<br>more than one adapter, an integer between 0 and 15 can<br>be added to the value for the flags parameter. This<br>indicates the index number of the adapter associated with<br>the plug. If you are using only one adapter, then its index<br>is always zero. Flags can be any combination of the<br>following: |
|                   | If the plug is Ethernet protocol, this flag transmits outgoing                                                                                                    |
|                   | packets as broadcast messages.                                                                                                    |
|                   | ne_plugs_flag_ethernet_all                                                                                                    |
|                   | If the plug is Ethernet protocol, this plug receives all packets, regardless of whether their Ethernet address matches this adapter's address.                                                                                                    |
|                   | ne_plugs_flag_debug_rx                                                                                                    |
|                   | This flag prints debugging information for each packet received by this plug. The debugging information is printed using printf(), and appears on the same serial port as other printf() output.                                                                                                    |
|                   | ne_plugs_flag_debug_tx                                                                                                    |
|                   | This flag prints debugging information for each packet transmitted by this plug. The debugging information is printed using printf(), and appears on the same serial port as other printf() output.                                                                                                    |
| Return Value:     | The return value will be zero for success or a negative value for failure.                                                                                                    |
| Include:          | plugs.h                                                                                                    |

# typedef int (\*nr\_plugs\_receive\_callback\_proc)

| Syntax:       | <pre>typedef int (*nr_plug<br/>(<br/>int plug_handle<br/>void *context,<br/>ns_plugs_packet *p<br/>void *payload,<br/>int payload_length<br/>);</pre> | g_receive_callback_proc)                                                                                                    |
|---------------|----------------------------------------------------------------------------------------------------|----------------------------------------------------------------------------------------------------|
| Description:  |                                                                                                    | This is a routine you provide when you create a plug. The<br>plugs library will call this routine whenever a packet<br>arrives for the plug. The plug receives the packet's<br>payload and length and also a pointer to a list containing<br>the packet header for each network protocol layer used by<br>the incoming packet. |
| Parameters:   |                                                                                                    |                                                                                                    |
|               | plug_handle                                                                                                    | A reference to the plug that is receiving a packet.                                                                                                    |
|               | context                                                                                                    | The value passed for the parameter named callback_context in nr_plugs_create().                                                                                                    |
| Return Value: |                                                                                                    | The return value will be zero for success or a negative value for failure.                                                                                                    |
| Include:      |                                                                                                    | plugs.h                                                                                                    |

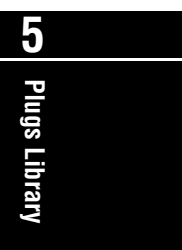

|               |                | <pre>indexed by the various network protocol enumeration constants (the same constants used to specify the network protocol in nr_plugs_create()). Each entry consists of two fields, as follows: typedef struct         {             void *header;             int length;             } ns_plugs_packet; The header field is a pointer to the first byte of the header for that protocol layer. If the header pointer is zero, then the packet does not conform to the indexed protocol. The length is the combined length of the header and payload for that protocol layer. For example, suppose you created a plug that was using the TCP protocol. When your callback routine is called, you could examine the enclosing Ethernet packet header by reading at location p[ne_plugs_ethernet].header. You could also examine the enclosing IP packet header by reading at location p[ne_plugs_arp].header, p[ne_plugs_udp].header, and p[ne_plugs_udp].header will all be zero, because </pre> |
|---------------|----------------|----------------------------------------------------------------------------------------------------|
|               |                | <pre>p[ne_plugs_icmp].header, and<br/>p[ne_plugs_udp].header will all be zero, because<br/>these protocols are not a part of a TCP packet.</pre>                                                                                                    |
|               | payload        | A pointer to the meaningful payload portion of the packet<br>to be received by this plug. In the case of TCP and UDP,<br>the payload contains the bytes transmitted.                                                                                                    |
|               | payload_length | The length of the payload. In the case of TCP and UDP protocol, this is the number of bytes transmitted.                                                                                                    |
| Return Value: |                | The return value will be zero for success or a negative value for failure.                                                                                                    |
| Include:      |                | plugs.h                                                                                                    |

 ${\tt p}~$  A pointer to an array of entries. These entries can be

# nr\_plugs\_destroy

| Syntax:       | <pre>int nr_plugs_destroy   (    int plug_handle,   );</pre> |                                                                                                    |
|---------------|--------------------------------------------------------------|----------------------------------------------------------------------------------------------------|
| Description:  |                                                              | Deallocates a plug. When you no longer need a plug, call<br>this routine to deallocate any resources associated with<br>the discarded plug. |
| Parameters:   |                                                              |                                                                                                    |
|               | plug_handle                                                  | A reference to the plug you are eliminating.                                                                                                |
| Return Value: |                                                              | The return value will be zero for success or a negative value for failure.                                                                  |
| Include:      |                                                              | plugs.h                                                                                                    |

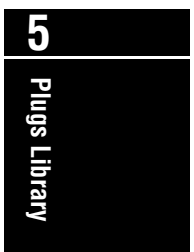

# nr\_plugs\_connect

| Syntax:       | <pre>int nr_plug_conned (     int plug_handle,     char *remote_name     host_32 remote_ip     host_16 remote_p );</pre> | e,<br>p_address,<br>port                                                                                                    |
|---------------|----------------------------------------------------------------------------------------------------|----------------------------------------------------------------------------------------------------|
| Description:  |                                                                                                    | This routine associates a plug with a particular remote IP address<br>and port on the network. If the plug is using TCP, then this routine<br>will perform the necessary network transaction to establish a<br>connection with the remote host. If the connection cannot be<br>established, an error is returned. If the plug is not using TCP, then<br>the remote address and port are stored in the plug's state as the<br>default destination for packets.<br>This routine can be used to allow packets to be received from any<br>remote-network device (only if the plug does not use TCP), by<br>connecting to IP address $-1$ , port $-1$ . This routine can be useful<br>when providing a UDP service.<br>If the plug uses TCP, this routine closes an existing TCP<br>connection. To close a connection on a TCP plug, call this routine<br>with a remote IP address of 0 and a remote port of 0. |
| Parameters:   | plug_handle                                                                                                    | A reference to the plug you are eliminating.                                                                                                    |
|               | remote_name                                                                                                    | A pointer to a string containing the name of a remote-network<br>device (for example, <b>http://www.altera.com</b> ). The routine will<br>attempt to resolve the name to an IP address by using the DNS<br>server associated with the first adapter installed. This parameter<br>may be zero, in which case, the remote_ip_address<br>parameter is used instead.                                                                                                    |
|               | remote_ip_address                                                                                                    | A 32-bit value that is an IP address of a remote-network device.<br>This parameter is ignored if a remote name is provided for the remote_name parameter.                                                                                                    |
|               | remote_port                                                                                                    | If the port uses UDP or TCP, this parameter specifies the port<br>number of the connection on the remote-network device.                                                                                                    |
| Return Value: |                                                                                                    | The return value will be zero for success or a negative value for failure.                                                                                                    |

**Plugs Library Routines** 

Include:

plugs.h

Transmission to another plug on the same Nios system will not succeed and loopback is not supported.

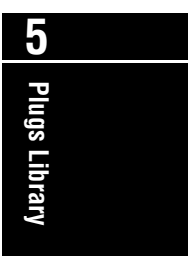

**Plugs Library Routines** 

# nr\_plugs\_send

| Syntax:       | <pre>int nr_plugs_send   (    int plug_handle,    void *data,    int data_length,    long flags );</pre> |                                                                                                    |
|---------------|----------------------------------------------------------------------------------------------------|----------------------------------------------------------------------------------------------------|
| Description:  |                                                                                                    | This routine transmits a packet of data using a particular<br>plug. Before you call this routine, you must call<br>nr_plugs_connect() to associate the plug with a<br>particular remote-network device. |
| Parameters:   |                                                                                                    |                                                                                                    |
|               | plug_handle                                                                                              | A reference to a plug.                                                                                                    |
|               | data                                                                                                    | The payload to send.                                                                                                    |
|               | data_length                                                                                              | The number of bytes in the payload.                                                                                                    |
|               | flags                                                                                                    | This parameter augments the flags specified by nr_plugs_create(). Typically this is used to add ne_flag_debug_tx to one particular transmission.                                                        |
| Return Value: |                                                                                                    | The return result will be zero for success or a negative value for failure.                                                                                                    |
| Include:      |                                                                                                    | plugs.h                                                                                                    |

# nr\_plugs\_send\_to

| Syntax:       | <pre>int nr_plugs_send_to   (    int plug_handle,    void *data,    int data_length,    long flags,    net_32 ip_address,    net_16 port   );</pre> | // net order<br>// net order                                                                                                    |
|---------------|----------------------------------------------------------------------------------------------------|----------------------------------------------------------------------------------------------------|
| Description:  |                                                                                                    | This routine is identical to nr_plugs_send(), with the addition of a destination IP address and port. When a plug uses UDP, you can easily send a packet to any destination using this routine. Do not use this routine on a plug using TCP. |
| Parameters:   | plug handle                                                                                                    | A reference to a plug.                                                                                                    |
|               | prog_nanaro                                                                                                    |                                                                                                    |
|               | data                                                                                                    | The payload to send.                                                                                                    |
|               | data_length                                                                                                    | The number of bytes in the payload.                                                                                                    |
|               | flags                                                                                                    | This parameter augments the flags specified by nr_plugs_create(). Typically this routine is used to add ne_plugs_flag_debug_tx to a particular transmission.                                                                                 |
|               | ip_ address                                                                                                    | The IP address of a remote-network device. The packet is transmitted to this remote-network device.                                                                                                    |
|               | port                                                                                                    | If the plug uses UDP, the packet transmits to this port on the remote-network device.                                                                                                    |
| Return Value: |                                                                                                    | The return value will be zero for success or a negative value for failure.                                                                                                    |
| Include:      |                                                                                                    | plugs.h                                                                                                    |

# int nr\_plugs\_listen

| Syntax:       | <pre>int nr_plugs_listen   (    int plug_handle,    nr_plugs_listen_ca    void *callback_con );</pre> | llback_proc callback,<br>text                                                                                                    |
|---------------|----------------------------------------------------------------------------------------------------|----------------------------------------------------------------------------------------------------|
| Description:  |                                                                                                    | Only call this routine if the plug uses TCP. This routine<br>tells the plug to wait for an incoming TCP connection<br>request. If the plug is already connected to a remote-<br>network device, the connection is closed immediately<br>when this routine is called. When a connection request is<br>received, the callback routine you provide is called and<br>can accept or reject the connection request.<br>If there is an existing TCP connection established on this<br>plug, the connection is closed and the plug begins to wait<br>for an incoming TCP connection request.<br>You may create multiple TCP plugs for the same port.<br>When a connection request is received, each of the plugs'<br>callback routines will be called and the first plug to accept<br>the connection will be connected. |
| Parameters:   | plugs_handle                                                                                          | A reference to the plug.                                                                                                    |
|               | callback                                                                                              | A routine you provide to accept or decline an incoming<br>TCP connection request. You may pass zero for this<br>parameter and any incoming TCP connection request will<br>be accepted.                                                                                                    |
|               | callback_context                                                                                      | This parameter is passed unmodified to your callback routine. It can be used to carry state information to your routine.                                                                                                    |
| Return Value: |                                                                                                    | The return value will be zero for success or a negative value for failure.                                                                                                    |
| Include:      |                                                                                                    | plugs.h                                                                                                    |

# typedef int (\*nr\_plugs\_listen\_callback\_proc)

| Syntax:       | <pre>typedef int (*nr_r<br/>(<br/>int plug_handle,<br/>void *context,<br/>host_32 remote_r<br/>host_16 remote_r<br/>);</pre> | plugs_listen_callback_proc)<br>,<br>ip_address,<br>port                                                                                                    |
|---------------|----------------------------------------------------------------------------------------------------|----------------------------------------------------------------------------------------------------|
| Description:  |                                                                                                    | This is a routine you provide when you allow a TCP plug to accept connections using the nr_plugs_listen() routine. This routine can accept or decline the connection by returning a zero (meaning no error occurred — accept the connection) or a negative value (meaning an error did occur — do not accept the connection). |
| Parameters:   | uluu haadla                                                                                                    | A reference to a plug                                                                                                    |
|               | piug_nandie                                                                                                    | A reference to a plug.                                                                                                    |
|               | context                                                                                                    | The value passed for the parameter named callback_context in nr_plugs_listen().                                                                                                    |
|               | remote_ip_address                                                                                                    | The IP address of the remote-network device attempting to connect to this plug.                                                                                                    |
|               | remote_port                                                                                                    | The port on the remote-network device attempting to connect to this plug.                                                                                                    |
| Return Value: |                                                                                                    | Your routine should return zero to accept the incoming connection request, or a negative value to reject the connection request.                                                                                                    |
| Include:      |                                                                                                    | plugs.h                                                                                                    |

5 Plugs Library

**Plugs Library Routines** 

# nr\_plugs\_ip\_to\_ethernet

| Syntax:       | <pre>int nr_plugs_ip_to_et   (     int adapter_index,     net_32 ip_address,     net_48 *ethernet_ad     long flags   );</pre> | thernet<br>ddress_out,                                                                                                    |
|---------------|----------------------------------------------------------------------------------------------------|----------------------------------------------------------------------------------------------------|
| Description:  |                                                                                                    | When this routine is given an IP address, it discovers<br>which is the correct Ethernet address for the packets<br>being sent. When the IP address is on the LAN, the<br>Ethernet address is the address for the network device;<br>otherwise, the Ethernet address is the address for the<br>local gateway. |
| Parameters:   |                                                                                                    |                                                                                                    |
|               | adapter_index                                                                                                    | The index number for the adapter being used.                                                                                                    |
|               | ip_address                                                                                                    | An IP address of a remote-network device.                                                                                                    |
|               | ethernet_address_out                                                                                                    | A pointer to a 48-bit Ethernet address. This routine will fill out this structure with the discovered Ethernet address.                                                                                                    |
|               | flags                                                                                                    | This flag can be 0 or <code>ne_plugs_flag_debug_tx</code> . If the flag is <code>ne_plugs_flag_debug_tx</code> and the operation fails, then a message is printed.                                                                                                    |
| Return Value: |                                                                                                    | The return value will be zero for success or a negative value for failure.                                                                                                    |
| Include:      |                                                                                                    | plugs.h                                                                                                    |

# nr\_plugs\_name\_to \_ip

| Syntax:       | <pre>int nr_plugs_name_to_    (</pre>                     | _ip                                                                                                    |
|---------------|-----------------------------------------------------------|----------------------------------------------------------------------------------------------------|
|               | <pre>char *host_name,<br/>net_32 *host_ip_ad<br/>);</pre> | ddress_out                                                                                                    |
| Description:  |                                                           | When this routine is given the name of a remote-network device it queries the name server to find out the IP address. This routine uses adapter number 0. |
| Parameters:   |                                                           |                                                                                                    |
|               | host_name                                                 | A pointer to a string containing the name of a network device.                                                                                            |
|               | host_ip_address_out                                       | A pointer to a 32-bit IP address. This routine will fill out this value with the discovered IP address.                                                   |
| Return Value: |                                                           | The return value will be zero for success or a negative value for failure.                                                                                |
| Include:      |                                                           | plugs.h                                                                                                    |

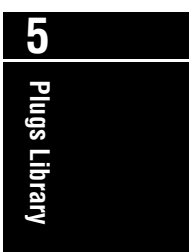

**Plugs Library Routines** 

# nr\_plugs\_idle

| Syntax:       | <pre>int nr_plugs_idle(vo:<br/>(<br/>void<br/>);</pre> | id)                                                                                                    |
|---------------|--------------------------------------------------------|----------------------------------------------------------------------------------------------------|
| Description:  |                                                        | This routine must be called frequently in your program's<br>inner loop, or from a timer interrupt routine. It polls the<br>hardware device for incoming packets, and dispatches<br>them via each plug's callback routine. |
| Parameters:   |                                                        | None                                                                                                    |
| Return Value: |                                                        | The return value will be negative if any errors occur.                                                                                                    |
| Include:      |                                                        | plugs.h                                                                                                    |

# void nr\_plugs\_print\_ethernet\_packet

| Syntax:       | <pre>void nr_plugs_print_{   (     ns_plugs_ethernet_p     int length,     char *title   );</pre> | ethernet_packet(void)<br>packet *p,                                          |
|---------------|---------------------------------------------------------------------------------------------------|------------------------------------------------------------------------------|
| Description:  |                                                                                                   | This routine prints an Ethernet packet in a friendly, human-readable format. |
| Parameters:   | p                                                                                                 | A pointer to an Ethernet packet.                                             |
|               | length                                                                                            | The length of the Ethernet packet.                                           |
|               | title                                                                                             | A short string printed at the beginning of each line.                        |
| Return Value: |                                                                                                   | The return value will be zero for success or a negative value for failure.   |
| Include:      |                                                                                                   | plugs.h                                                                      |

The following routines and macros are for your general use, and are required when you are translating between host-byte ordering and network-byte ordering for Nios EDK-network programming.

Network-byte ordering is always big-endian and Nios host-byte ordering is little-endian.

# nr\_n2h16

| Syntax:           | nr_n2h16(net_16 value)                                |
|-------------------|-------------------------------------------------------|
| Parameters:       | A network-short integer                               |
| Description:      | Translates a network-short integer to a short integer |
| Equivalent Macro: | nm_n2h16                                              |

# nr\_h2n16

| Syntax:           | nr_h2n16(host_16 value)                                |
|-------------------|--------------------------------------------------------|
| Parameters:       | a short integer                                        |
| Description:      | Translates a short integer to a network-short integer. |
| Equivalent Macro: | nm_h2n16(host_16)                                      |

#### nr\_n2h32

| Syntax:           | nr_n2h32(net_32 value)                               |
|-------------------|------------------------------------------------------|
| Parameters:       | A network-long integer                               |
| Description:      | Translates a network-long integer to a long integer. |
| Equivalent Macro: | nm_n2h32(host_32)                                    |

# nr\_h2n32

| Syntax:           | <pre>nr_h2n32(host_32 value)</pre> |
|-------------------|------------------------------------|
| Parameters:       | A long integer                     |
| Description:      | Translates a long integer to a n   |
| Equivalent Macro: | nm_h2n32(host_32)                  |

**Altera Corporation** 

to a network-long integer.

# 

# **Nios Terminology**

The Excalibur Development Kit featuring the Nios embedded processor and the Nios Ethernet Development Kit uses the following terms:

| Table 7. Nios Acronym List |                                          |  |
|----------------------------|------------------------------------------|--|
| Acronym                    | Meaning                                  |  |
| API                        | Application program interface            |  |
| APP                        | Application programming platform         |  |
| ARP                        | Address resolution protocol for ethernet |  |
| ASSP                       | Application specific standard products   |  |
| CPLD                       | Complex programmable logic device        |  |
| BOM                        | Bill of Materials                        |  |
| CTS                        | Clear to send                            |  |
| CWP                        | Current window pointer                   |  |
| DIP                        | Dual in-line package                     |  |
| DLL                        | Delay-locked loop                        |  |
| DNS                        | Domain Name System                       |  |
| DSP                        | Digital signal processing                |  |
| E                          | Exception condition                      |  |
| EDN                        | Emergency data network                   |  |
| EDK                        | Ethernet Development Kit                 |  |
| EVB                        | Evaluation board                         |  |
| FE                         | Framing error                            |  |
| FTP                        | File transfer protocol                   |  |
| GDB                        | GNU debugger                             |  |
| GPP                        | General purpose processor                |  |
| HDK                        | Hardware development kit                 |  |
| HTTP                       | Hyper text transmission protocol         |  |
| iBRK                       | Interrupt-enable break detect            |  |
| ICMP                       | Internet control message protocol        |  |
| IDC                        | Insulation displacement connector        |  |
| IDE                        | Integrated drive electronics             |  |
| iE                         | Interrupt-enable exception condition     |  |
| iFE                        | Interrupt-enable framing error           |  |
| IGMP                       | Internet group management protocol       |  |

#### Nios Terminology

| Table 7. Nios Acronym List |                                                        |
|----------------------------|--------------------------------------------------------|
| Acronym                    | Meaning                                                |
| IP                         | Internet protocol                                      |
| IPR                        | Interrupt priority                                     |
| iROE                       | Interrupt-enable receiver-override error               |
| iRRDY                      | Interrupt-enable read ready                            |
| ISA                        | Industry-standard application                          |
| iTMT                       | Interrupt-enable transmitter shift register empty      |
| iTO                        | Interrupt-enable time-out                              |
| ITOE                       | Interrupt-enable transmitter override error            |
| iTRDY                      | Interrupt-enable transmission ready                    |
| LAN                        | Local area network                                     |
| LDAP                       | Lightweight directory access protocol                  |
| LSB                        | Least significant bit                                  |
| MAC                        | Media access controller                                |
| MIPS                       | Millions of instructions per second                    |
| MISO                       | Master in slave out                                    |
| MOSI                       | Master out slave in                                    |
| MPLS                       | Multi protocol label switching                         |
| MSB                        | Most significant bit                                   |
| PC                         | Program counter                                        |
| PE                         | Parity error                                           |
| PCI                        | Peripheral component interconnect                      |
| PHY/MAC                    | Physical inteface/ media access control                |
| PIO                        | Parallel input/output module                           |
| PMC                        | PCI (peripheral component interconnect) mezzanine card |
| PPP                        | Point-to-point protocol                                |
| PTF                        | Peripheral template file                               |
| RFC                        | Request for comment                                    |
| ROE                        | Receiver-overrun error                                 |
| RRDY                       | Reading the read only                                  |
| RTS                        | Request to send                                        |
| RXD                        | Receive                                                |
| SDK                        | Software development kit                               |
| SOPC                       | system-on-a-programmable-chip                          |
| TCP                        | Transmission control protocol                          |
| UART                       | Universal asychronous receiver transmission            |
| UDP                        | User datagram protocol                                 |

**Nios Terminology** 

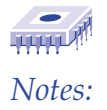

Nios Terminology

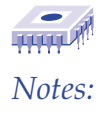